Первый ОФД

# Личный кабинет

# партнера

\*

Инструкция пользователя

(Редакция от 11 октября 2024г г.)

## Оглавление

| 1.1 Вводная часть                                              | 3  |
|----------------------------------------------------------------|----|
| 1.2 Раздел «Продукты» в меню первого уровня                    | 3  |
| 1.2.1 Раздел «Клиенты» продукта «Кабинет партнера»             | 4  |
| 1.2.1.1 Вкладка «Клиенты»                                      | 4  |
| 1.2.1.1.1 Информация о подключенных кассах конкретного клиента | 4  |
| 1.2.1.2 Вкладка «Кассы клиентов»                               | 7  |
| 1.2.2 Раздел «Коды активации» продукта «Кабинет партнера»      | 7  |
| 1.2.2.1 Вкладка «Коды активации»                               | 8  |
| 1.2.2.2 Вкладка «Заказы»                                       | 9  |
| 1.2.2.3 Вкладка «Статистика»                                   | 10 |
| 1.3 Отчеты                                                     | 13 |
| 1.3.1 Агентский отчет                                          | 14 |
| 1.3.2 Отчёт о состоянии ККТ клиентов                           | 14 |

#### 1.1 Вводная часть

Данная инструкция описывает добавляемый функционал при подключенном продукте «Кабинет партнера» к уже имеющемуся в личном кабинете клиента, приведенном в «Инструкции пользователя ЛК».

#### 1.2 Раздел «Продукты» в меню первого уровня

Выберите раздел «Продукты» в меню первого уровня для перехода к разделам подключенного продукта «Кабинет партнера».

Раздел «Продукты» отображается в меню первого уровня только при наличии уже подключенных продуктов.

При выборе данного раздела открывается меню второго уровня между меню первого уровня и основным экраном, на котором выводятся доступные пользователю разделы подключенных продуктов (для продукта «Кабинет партнера» – это разделы «Клиенты», «Код активации») (Рисунок 1).

| Поиск чека        | Клиенты Кассы н      | лиентов |     |     |                        |
|-------------------|----------------------|---------|-----|-----|------------------------|
| Облачная касса    |                      |         |     |     |                        |
| Аренда кассы      | K Q KIMEST WINK KIEF |         |     |     |                        |
| Кассы             |                      |         |     |     |                        |
| меки              |                      |         |     |     |                        |
| Интеграции        | Названия             | Адрес   | ИНН | кпп | K                      |
| Пакетная загрузка |                      |         |     |     | <b>9</b> 9 <b>0</b> 2  |
| Товары и учет     | 40 4                 |         |     |     |                        |
| Начать работу     |                      |         |     |     |                        |
| эдо               | 000                  | A×      |     |     | <b>9</b> 12 <b>9</b> 4 |
| Контратенты       | 000                  |         |     |     | <b>9</b> 12 <b>9</b> 4 |
| Документы         |                      |         |     |     |                        |
| Настройки         | 000                  |         |     |     | 9 12 🥮 4               |
| Katimer papruspa  | OAO                  |         |     |     | <b>9</b> 12 <b>9</b> 4 |
| Клионты           | 000                  |         |     |     | <b>•</b> 12 <b>•</b> 4 |
| Коды активации    |                      |         |     |     |                        |
| + Продукт         | 000                  |         |     |     | 9 12 📵 4               |
| - Contract        | 000                  | Дэ      |     |     | <b>9</b> 12 <b>9</b> 4 |
|                   | 000                  |         |     |     | <b>9</b> 12 <b>9</b> 4 |
|                   | 000                  |         |     |     | <b>9</b> 12 <b>9</b> 4 |
|                   | 000                  |         |     |     | <b>9</b> 12 <b>9</b> 4 |

Рисунок 1. Вкладка «Клиенты» раздела «Клиенты» второго уровня

При нажатии на «+Продукт» осуществится переход в раздел «Магазин» меню первого уровня.

Для того, чтобы свернуть меню второго уровня нажмите на значок 🔟 «Свернуть

меню». Для раскрытия меню нажмите на значок 🦉 «Развернуть меню» или перейдите в раздел «Продукты»

#### 1.2.1 Раздел «Клиенты» продукта «Кабинет партнера»

Для просмотра списка ваших клиентов перейдите в раздел «Клиенты» второго уровня. По умолчанию раздел включает в себя 2 вкладки: «Клиенты» и «Кассы клиентов». По умолчанию раздел открывается на вкладке «Клиенты» (Рисунок 1).

Во вкладке «Клиенты» отражена основная информация о клиентах: название организации, юридический адрес, ИНН, КПП, информация о подключенных кассах.

Во вкладке «Кассы клиентов» выводится расширенная информация как об активных, так и о пассивных кассах клиентов: название кассы, торговая точка, в которой находится касса, процент заполнения ФН, срок действия ФН, тариф по кассе, дата остановки, клиент, которому принадлежит данная касса.

#### 1.2.1.1 Вкладка «Клиенты»

Во вкладке «Клиенты» выводится список клиентов, привлеченных партнером (Рисунок 1). В списке содержатся все организации, которые при активации кассы в своем личном кабинете «Первый ОФД» указали ваш код агента. По каждой организации в списке отображается: название организации, её ИНН/(ИНН и КПП) и юридический адрес, общее количество ККТ (отражено под названием колонки «Кассы»), при подключении которых был указан ваш код агента, количество активных (с активированным тарифом – отражены справа от зеленого значка •) и неактивных (без активации тарифа – отражены справа от указан вашко в ккт.

Поиск нужного клиента можно осуществить, указав наименование его организации или его ИНН в строке поиска «Клиент или ИНН».

#### 1.2.1.1.1 Информация о подключенных кассах конкретного клиента

Для просмотра подробной информации о подключенных кассах определенной организации нажмите на её название. Откроется страница просмотра информации о кассах организации клиента (Рисунок 2).

Вверху отображается название организации, под ним – ее ИНН, КПП и адрес. Поиск нужной кассы можно осуществить:

• Указав наименование ККТ или ее РНМ в поле «Поиск кассы»;

• Применив один из фильтров, расположенных под полем для поиска кассы «Поиск кассы». Для отображения списка фильтров нажмите справа от данного текста на

значок . Для отображения определенных фильтров нажмите на значок ; расположенный справа от списка фильтров. Выставите флажки

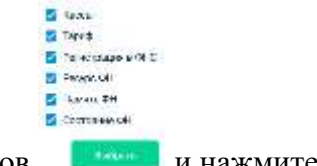

напротив нужных фильтров

и нажмите «Выбрать».

На странице информации о кассах определенного клиента отражен полный список его касс. Список поделен на 2 вкладки: работающие кассы во вкладке «Активные», кассы, по которым обслуживание завершено – во вкладке «Архивные».

Под вкладками «Активные»/ «Архивные» выводится:

- Общее количество подключенных касс по данной организации в поле «Всего касс»;
- Количество выбранных вами касс в поле «Выбрано», напротив которых вы в списке касс в данной вкладке выставили флажок.

По каждой кассе выводятся следующие сведения: наименование ККТ и название торговой точки, в которой она установлена, память ФН, срок действия ФН, тариф, дата остановки. Возможна сортировка касс по колонкам «Память ФН», «Срок действия ФН», «Дата остановки».

| 1800 ATT                                | Nam.                                                                                    |                 | -      |                    |              |                  |      |   |
|-----------------------------------------|-----------------------------------------------------------------------------------------|-----------------|--------|--------------------|--------------|------------------|------|---|
| ( <b>4</b> ,                            |                                                                                         |                 |        |                    |              |                  |      |   |
|                                         | Net<br>anaparat<br>anaparat<br>anaparat<br>anaparat<br>anaparat<br>anaparat<br>anaparat | Positionare dHC | Naga B | Taat's Di          | loom P       |                  |      |   |
| Активные Архиян<br>вполет / берес 1 — е | alit<br>Jamma yan<br>Taraa yan                                                          | - Face          |        | en gelerner 647 Te |              | Artoreau         | News | L |
| - <b></b>                               | and the second second                                                                   |                 | a) ==  | -                  | Deterrorstal | 86.06.303#<br>98 |      |   |

Рисунок 2. Страница информации о кассах определенного клиента

В колонке «Кассы» отображаются следующие сведения: название ККТ, РНМ, номер

ΦH.

В колонке «Торговая точка» выводятся: наименование торговой точки и ее адрес.

В колонке «Память ФН» отображается в процентах объем использованной памяти ФН.

В колонке «Срок действия ФН» выводится: дата окончания действия ФН и количество оставшихся дней до остановки.

В колонке «Тариф» отражается срок действия тарифа и возможность его активации, продления, остановки. Для активации тарифа нажмите в данной колонке напротив интересующей кассы «Активировать тариф», для остановки – «Остановить», для продления тарифа после его окончания – «Продлить».

| Активация тарифа для кассы -                   | ×            |
|------------------------------------------------|--------------|
| Код активации                                  |              |
|                                                |              |
| Касса новол РНМ:<br>Заявление отправлено в ФНС | _            |
|                                                |              |
|                                                | A            |
|                                                | Активировать |

Рисунок 3. Всплывающее окно «Активация тарифа»

В колонке «Дата остановки» выводится дата остановки тарифа и количество оставшихся до нее дней.

Для переноса определенных касс клиента в архив проставьте флажок в чекбоксе слева от нужных касс, а затем нажмите на кнопку нажмите «+ Добавить в архив». Для отправки сразу всего списка касс, расположенных во вкладке «Активные» выставите флажок в чекбоксе слева от названия столбца в колонке «Касса». После чего система выставит флажки слева от всех касс в данной вкладке. Затем нажмите на кнопку «+ Добавить в архив».

Для просмотра касс, находящихся в архиве, перейдите в подвкладку «Архивные» кассы.

6

Для экспорта информации по кассам со страницы информации о кассах определенного клиента нажмите на значок . При этом в файл формата \*xlsx выгружаются данные в следующие колонки: регистрационный номер ККТ, внутреннее имя ККТ, номер ФН, заполненность памяти ФН, наименование торговой точки и ее адрес, наименование тарифа, статус тарификации, дата остановки ФН и остаток дней его действия, наименование организации клиента, номер последнего ФД с ошибкой ФЛК, дата последнего ФД с ошибкой ФЛК.

#### 1.2.1.2 Вкладка «Кассы клиентов»

Для просмотра подробной информации и анализа данных по кассам всех клиентов перейдите во вкладку «Кассы клиентов» раздела «Клиенты» второго уровня. В данной вкладке (Рисунок 4) по кассам всех клиентов выводятся аналогичные сведения, как на странице информации о кассах определенного клиента. Описание сведений приведено в 1.2.1.1.1 «Информация о подключенных кассах конкретного клиента».

| d' christia traction                    |                                                                                                    |                     |               |                     |              |               |        | 1 |
|-----------------------------------------|----------------------------------------------------------------------------------------------------|---------------------|---------------|---------------------|--------------|---------------|--------|---|
| attai                                   | Тарыф                                                                                                    | Persengangen in OHC | Рисура фн     | Flaverty OH         | Continues dH |               |        | 1 |
|                                         | зативарание 1                                                                                                    | semiciplication (   |               |                     | No checking  |               |        |   |
|                                         |                                                                                                    |                     |               |                     |              |               |        |   |
| на о сели 48 насто и болна. 1           |                                                                                                    |                     |               |                     |              |               |        |   |
| mena restaucers 24 million              |                                                                                                    |                     | service and a |                     |              |               |        |   |
|                                         | on resource segment 20 goods, 1                                                                                                    | 10000 - 1000 - 1    |               |                     |              |               |        |   |
| 1 0 1 0 1 0 1 1 1 1 1 1 1 1 1 1 1 1 1 1 | and the second second s |                     |               |                     |              |               |        |   |
| стивные Архив                           | ные                                                                                                    |                     |               |                     |              |               |        |   |
| near 1 ) Bidgess ( ) 4                  | Zafantis è quest                                                                                                    |                     |               |                     |              |               |        |   |
| monect ( Balgane ( ) )                  | Variante è acresi<br>Napitana tress                                                                                                    | : Dest              | en sta        | er geinten Dit Tage |              | Дага сетанина | Kraner |   |

Рисунок 4. Вкладка «Кассы клиентов» раздела «Клиенты» второго уровня

#### 1.2.2 Раздел «Коды активации» продукта «Кабинет партнера»

Для мониторинга кодов активации перейдите в раздел «Коды активации» второго уровня. Раздел включает в себя 3 вкладки: «Коды активации», «Статистика», «Заказы». По умолчанию раздел откроется вкладка «Коды активации».

Во вкладке «Коды активации» можно просмотреть активированные, неактивированные, заблокированные коды активации в разрезе организаций, которым они выданы, а также осуществить поиск кодов активации.

Для просмотра полученных кодов активации перейдите во вкладку «Заказы».

Для просмотра статистической информации по полученным и активированным кодам, проверить и передать код перейдите во вкладку «Статистику».

| Кодь           | и активации Ста                     | гистика Заказы                    |                     |                   |              |            |
|----------------|-------------------------------------|-----------------------------------|---------------------|-------------------|--------------|------------|
| 81             | Transa (4) konzerrona keta argoda n | etimo (alia                       |                     |                   |              | 7          |
| Are the<br>Ast | на нарован — Не активирова          | ни Заблокирован Акторитистроция   |                     |                   |              | Antes      |
| Boarse         | kiapinii 117                        |                                   |                     |                   |              |            |
|                | Код                                 | Вид                               | 🗧 Дата получения    | С Дата применения | PHM          | WHEN       |
|                | 48595413802F66J321                  | Код «З месяца», веторетистрацие   | 19.09.2024<br>16:25 | Нет данных        | Нет данных   | Her gammar |
| 0              | 48595422220AH9990                   | Код «ЗК мосяцев», ваторегистрация | 19.09.2024<br>16:25 | Нат данных        | Нет данных   | Нет данных |
| 0              | 4859543028KHAF.MD                   | Kog of susceryme                  | 19.09.2024<br>16:25 | Her gaines        | Fler gammatz | Her gammaz |
|                | 455954436L796988H                   | Код «13 месяцея»                  | 19.09.2024<br>16:25 | Нет данных        | Her garenax  | Her gammo  |

Рисунок 5. Вкладка «Коды активации» раздела «Коды активации» второго уровня

Примечание: Пользователю, при выставлении права «Передача кодов активации» или одновременно двух прав «Передача кодов активации» и «Просмотр кодов активации», становятся доступна вкладка «Коды активации» раздела «Коды активации». Он может передавать коды от имени партнера другим пользователям, но не себе. При выставлении только права «Просмотр кодов активации» - пользователь не может передавать коды активации другим пользователям и партнерам.

#### 1.2.2.1 Вкладка «Коды активации»

В верхней части страницы «Коды активации» (Рисунок 5) отображается поисковая строка для поиска нужного кода активации. Для поиска необходимо ввести любые 5 символов в поисковую строку:

- Название организации клиента;
- Номер кода активации.

Далее нажмите на значок «лупа» <sup>Q</sup>. После запуска поиска проверяется наличие совпадений по всем полученным в ЛК кодам активации. При наличии совпадений осуществится отображение найденных кодов в таблице.

Для фильтрации таблицы с кодами активации воспользуйтесь одним из фильтров (фильтры отображаются, только если в списке кодов есть записи, соотвествующие условию фильтра):

Активирован (Дополнительные фильтры вместе с данным фильтром включить нельзя);

- Не активирован (Дополнительные фильтры вместе с данным фильтром включить нельзя);
- Заблокирован (Дополнительные фильтры вместе с данным фильтром включить нельзя);
- Авторегистрация (Фильтр отображается, если в списке есть коды, подходящие под условие фильтра. Вместе с фильтром «Авторегистрация» можно включить один фильтров: «Активирован», «Не активирован», «Заблокирован»).

Для отображения фильтров во вкладке нажмите на значок

В нижней части страницы расположена таблица, в которой выводится следующая информация о каждом из кодов активации:

- Статус кода (отображается с помощью значка кружок, который подсвечивается в определенный цвет: зеленый код активирован, красный код не активирован, серый код заблокирован);
- Номер кода;
- Вид (название тарифа, соответствующее данному коду);
- Дата получения кода;
- Дата применения кода;
- РНМ организации, в которой он применен;
- ИНН организации, в которой он применен.

#### 1.2.2.2 Вкладка «Заказы»

Для просмотра полученных кодов активации перейдите во вкладку «Заказы». Откроется одноименная страница (Рисунок 6).

В журнале заказов отображается список полученных вами кодов активации. В таблице выводятся следующие данные о полученных кодах активации:

- Дата получения;
- Количество полученных кодов активации;
- Вид кода активации.

Для вывода на странице «Заказы» кодов активации во всех пакетах за определенный период времени выставите нужный период в поле «Период» и нажмите «Показать».

| Коды активации | Статистика | Заказы                 |            |              |
|----------------|------------|------------------------|------------|--------------|
| (Early)        | 🗐 - Dearry | R                      | Rossime X  |              |
| Дать получения |            | Beg                    | Получено   |              |
| 18.07.2022     |            | Kigg +35 selecting the | 1:         | ( <u>+</u> ) |
| 18.07.2022     |            | Kigg +38 Mettalgebri   | 1          | 1            |
| 25.05.2021     |            | Код «15 местирия»      | ¥2.        |              |
| 22.01.2021     |            | Код +15 месячите-      | <u>1</u> 2 | (±)          |
| 26.10.2020     |            | Kog «15 sanchurn»      | \$         | <u></u>      |

Рисунок 6. Вкладка «История заказов»

Для экспорта кодов активации из определенного пакета скачайте файл в формате \* xlsx, нажав на значок 🛃 напротив нужного пакета.

Для экспорта кодов активации из всех пакетов, полученных за указанный период времени, скачайте файл в формате \* xlsx, нажав на значок , расположенный справа от фильтра по периоду.

### 1.2.2.3 Вкладка «Статистика»

Для просмотра статистической информации по полученным и активированным кодам перейдите во вкладку «Статистика». Откроется одноименная страница (Рисунок 7), на которой отразиться таблица со следующей информацией по кодам активации:

- Номер кода активации;
- Количество полученных кодов активации;
- Количество переданных клиенту кодов активации;
- Количество активированных кодов активации;
- Оставшиеся коды активации.

| ды активации Ст                                                                                                    | тистика Заказы          |         |        |                   |          | Optimistic registre | A Debalan |
|----------------------------------------------------------------------------------------------------|-------------------------|---------|--------|-------------------|----------|---------------------|-----------|
| (4)                                                                                                    |                         |         |        |                   |          |                     |           |
| i -                                                                                                    |                         |         |        |                   |          |                     |           |
|                                                                                                    |                         |         |        |                   |          |                     |           |
| (4)                                                                                                    |                         |         |        |                   |          |                     |           |
|                                                                                                    |                         |         |        |                   |          | <br>                | (and a    |
|                                                                                                    |                         | and a   | 000    |                   |          | <br>                | Lawrence. |
|                                                                                                    |                         |         | Theres | ner 📕 istempissen |          |                     |           |
|                                                                                                    |                         |         |        |                   |          |                     |           |
| A Plane (Construction, Factoria)                                                                                                    | Contraction of Learning |         |        |                   |          |                     |           |
| a artemper                                                                                                    |                         | Danyone | Переу  | -                 | American | Octores             |           |
| e ré vérenue-                                                                                                    |                         | 1       |        |                   |          |                     |           |
| an a the assessments                                                                                                    |                         | 4       |        |                   |          |                     |           |
| and the second second se |                         | 8       | 0      |                   |          | 4.                  |           |
| OF + 19 MACORFIEM                                                                                                    |                         |         |        |                   |          |                     |           |

Рисунок 7. Вкладка «Статистика»

Для проверки кода активации нажмите «Проверить код». Для осуществления этого действия у партнера должно быть право «Просмотр кодов активации». После нажатия на кнопку появится всплывающее окно «Проверка кода активации» (Рисунок 8).

| Проверка кода активации | ×               |
|-------------------------|-----------------|
| Код активации           |                 |
| Введите код активации   |                 |
|                         | 🛩 Проверить код |

Рисунок 8. Всплывающее окно «Проверка кода активации»

Введите код активации в поле «Код активации» и нажмите «Проверить код». После чего в том же всплывающем окне система под полем «Код активации» отобразит результат проверки. Система может выдать один из результатов проверки кода активации:

- Код активирован;
- Код не активирован;
- Код заблокирован;
- Код некорректен (введенный код не существует в системе).

Для передачи кодов активации пользователю с правом «Просмотр кодов активации» нажмите на кнопку «Передать код». Для осуществления этого действия у партнера должно быть право «Передача кодов активации». Откроется всплывающее окно «Передача кодов активации пользователю» (Рисунок 9).

| Передача кодов активации пользователк | <b>)</b> | × |
|---------------------------------------|----------|---|
| Код активации                         |          |   |
| Выберите код активации                |          |   |
| Количество                            |          |   |
| Текст                                 |          |   |
| Пользователь                          |          |   |
| Выберите код активации                |          |   |

Рисунок 9. Всплывающее окно «Передача кодов активации пользователю»

Укажите необходимые параметры в предложенной форме передачи кодов активации, после чего нажмите «Передать».

После нажатия на кнопку «Передать» осуществится возврат ко вкладке «Коды активации», на которой будет выведено сообщение: «Коды активации успешно переданы».

После передачи кодов активации пользователю с правом «Просмотр кодов активации» партнеру во вкладке «Коды активации» в столбце «Остаток» отразится количество оставшихся кодов активации данного типа, а в столбце «Передано» - количество кодов активации данного типа, переданных *всем* пользователям с выставленным правом «Просмотр кодов активации».

На странице «Статистика» выводится гистограмма в разрезе месяцев по полученным и активированным кодам активации. Данные по полученным кодам активации отображаются зеленым цветом, по активированным - желтым цветом.

Поиск кодов активации возможен с помощью поисковой строки. Поиск возможен по одному из параметров: ИНН организации, номер кода активации, ИНН клиента, который активировал код. Откроется страница «Подробная статистика» (Рисунок 10) на которой отобразятся искомые коды активации.

| National Pageboontering |            |            |         |            |  |
|-------------------------|------------|------------|---------|------------|--|
| Подробная статистика    |            |            |         |            |  |
| Q. 74                   |            |            |         |            |  |
| Nag. or tenager         | Theyine    | Rinewirrus | Depages | Temporarum |  |
| Nig old an engine       | 00.04.2024 |            |         | 100000     |  |
|                         |            |            |         |            |  |

Рисунок 10. Страница «Подробная статистика»

При нажатии на строку с кодом активации откроется модальное окно «<Название вида выбранного кода активации>» (Рисунок 11), в котором можно ознакомиться с количеством переданных кодов активации определенному клиенту, датой получения вами и передачи клиенту кодов активации, а также данные о ККТ, на которой был активирован данный код.

| Код «36 месяі | цев»  |                     |                       | ×                 |
|---------------|-------|---------------------|-----------------------|-------------------|
| Получен:      | 03.09 | 9.2024              |                       |                   |
| Количество:   | 1     |                     |                       |                   |
| Передан:      |       |                     |                       |                   |
| Пользователь: |       | n n                 |                       |                   |
| Per. номер КК | Т     | Заводской номер ККТ | Дата<br>активации ККТ | ККТ активна<br>до |
| -             | 34    | 00000               | 03.09.2024            | 03.09.2027        |
|               | 34    | 00000               | 03.09.2024            | 03.09.2027        |
|               |       |                     |                       | Закрыть           |

Рисунок 11. Модальное окно «<Название вида выбранного кода активации>»

#### 1.3 Отчеты

Перейдите в раздел «Отчеты» для заказа интересующего отчета (Рисунок 12).

| 1 101.01                                                                                           |                                                                           |      |
|----------------------------------------------------------------------------------------------------|---------------------------------------------------------------------------|------|
| Orver                                                                                              |                                                                           |      |
| Выберите отчёт                                                                                     |                                                                           |      |
| Электронная почта получателя отчета                                                                |                                                                           |      |
|                                                                                                    | + Добавить                                                                |      |
|                                                                                                    |                                                                           |      |
| Формирование отчита будет вытолни                                                                  | по море загруменности системы в горядко очерядности.                      |      |
| Формирование отчета будет вытютни<br>Заклазать отчёт                                               | лю мере витруманности системы в горядке очиредности.                      |      |
| Формерование отчета будет вытолне<br>Заводать отчёт                                                | лю мере витруманности системы в порядке очирядности.                      |      |
| Формерование отчета будет вытютне<br>Заводать отчёт<br>Отчеты                                      | лю мере витруманности системы в порядке очирядности.                      |      |
| Формерование отчета будет вытолне<br>Заводать отчёт<br>Отчеты<br>• Отчет по чекам 05.01.2022 22:42 | ло мере витууненности системы в порядке очередности.<br>21. 81.2022 00:00 | erog |

Рисунок 12. Раздел «Отчеты»

В разделе «Отчёты» пользователь может заказать следующие типы отчетов, если ему предоставлен доступ к соответствующим модулям системы во вкладке «Пользователи»:

- «Агентский отчет»;
- «Отчет о состоянии ККТ клиентов».

Подробное описание раздела «Отчеты» и заказа отчета приведено в документе «Инструкция пользователя ЛК» в разделе 5.8 «Отчеты».

Любой заказанный отчет будет отправлен на указанный адрес электронной почты в виде файла в формате \*. xslx.

#### Примечания:

- Информация о ранее заказанных отчетах во вкладке «Отчеты» (Рисунок 12) и просмотр сведений по ним во всплывающем окне <Наименование отчета> доступны только пользователю, заказавшему данный отчет, и пользователю, создавшему аккаунт данной организации в личном кабинете;
- 2) При заказе рассылки отчета на несколько адресов электронной почты все адресаты получат письмо с вложенным отчетом и ссылкой на его просмотр в личном кабинете. Но просмотр отчета по ссылке будет доступен только пользователю, заказавшему данный отчет.

#### 1.3.1 Агентский отчет

В заголовке отчета отображаются следующие сведения: наименование отчета, период, за который выведены данные. Отчет включает в себя поля:

- Наименование организации;
- ИНН организации;
- Регистрационный номер ККТ;
- Тарифный план;
- Дата активации ККТ.

#### 1.3.2 Отчёт о состоянии ККТ клиентов

В заголовке отчета отображаются следующие сведения: наименование отчета, дата и время построения отчета.

Для правильного расчёта срока действия фискального накопителя (далее - ФН), касса должна передавать тег 1213 "срок действия ключа фискального признака". Признак заполнения памяти ФН приобретает значение "да" в случае заполнения ФН на 99%. Дата активации ФН берется из отчёта о регистрации.

Отчет включает в себя поля:

- Организация;
- ИНН;
- КПП;
- Внутреннее имя ККТ;
- 3H KKT;
- PHM;
- ΦH;
- Дата активации ФН;
- Дата окончания ФН (по временному ресурсу);
- Количество ФД;
- Память ФН заполнена;
- Дата деактивации ККТ в ЛК ОФД;
- Дата окончания договора;
- Название торговой точки;
- Адрес места расчетов;
- Версия ФФД;
- Модель ККТ;
- Версия ККТ;
- Дата и время последнего ФД;
- Смена превысила 24 часа (да смена открыта дольше 24 часов, нет смена открыта менее 24 часов);
- Наименование пользователя;
- ИНН пользователя;
- Адрес сайта ФНС;
- Адрес электронной почты отправителя чека;
- Номер автомата;
- Признак автономного режима;
- Признак торговли маркированными товарами;

- Ломбард;
- Страхование;
- В архиве;
- Состояние в ФНС;
- Номер последнего ФД с ошибкой ФЛК;
- Дата последнего ФД с ошибкой ФЛК.